## Как переставить программу «Экзаменационный класс» на другой компьютер?

В случае, когда необходимо перенести программу на другой компьютер, подготовьте флеш-карту или любой другой носитель информации для переноса Базы данных.

Следом выполните следующие действия:

1. Проверьте, какая версия программы «Экзаменационный класс» установлена на Вашем компьютере.

На рабочем столе программы перейдите в «Справка» → «О программе»

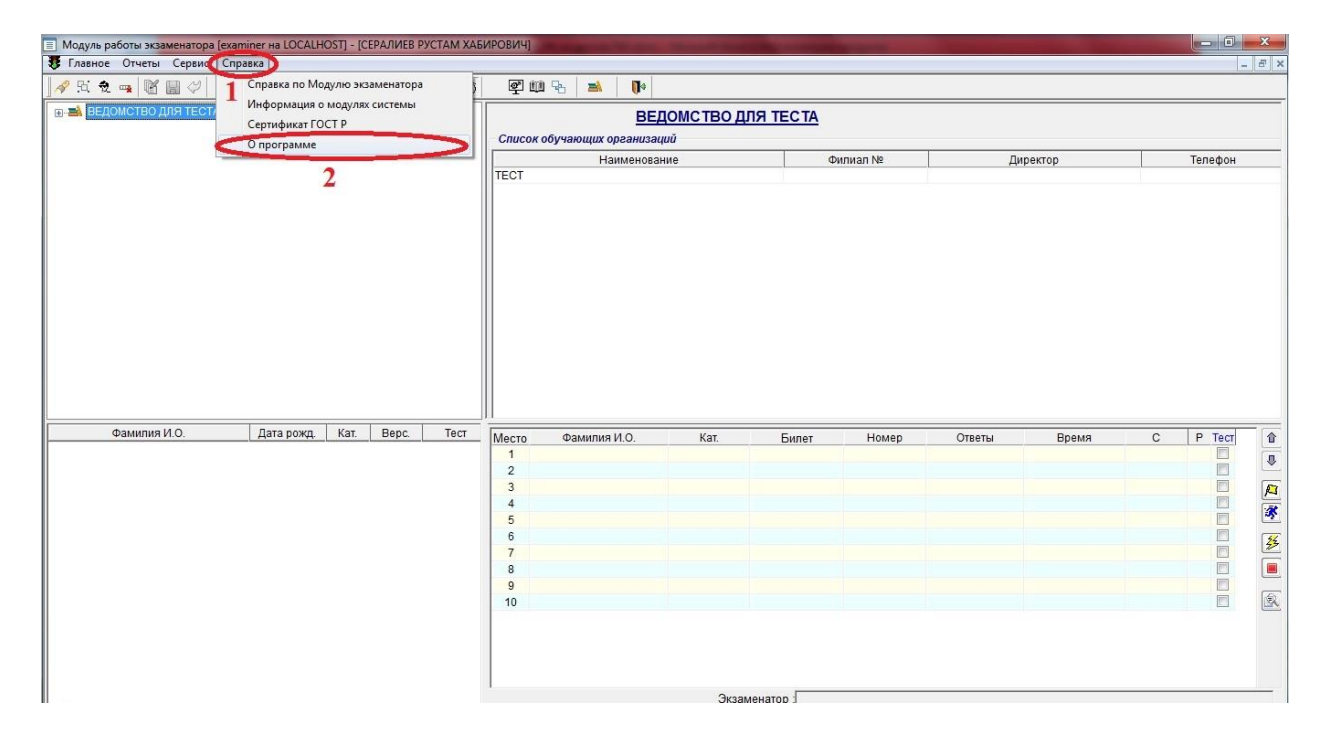

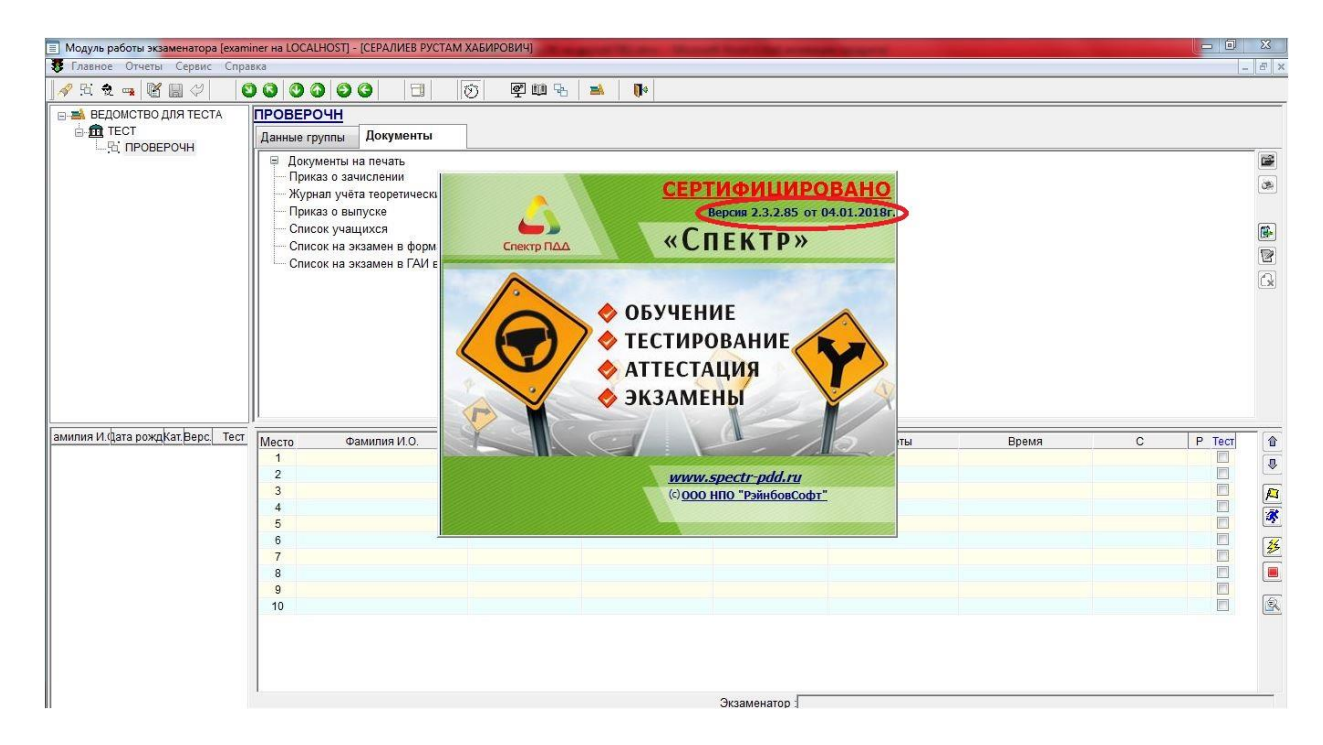

Именно такую версию, которая стоит на Вашем компьютере (пример 2.3.2.85) установите на тот компьютер, куда переустанавливаете программу.

2. Запустите программу после установки. Выйдет окно с кодом активации.

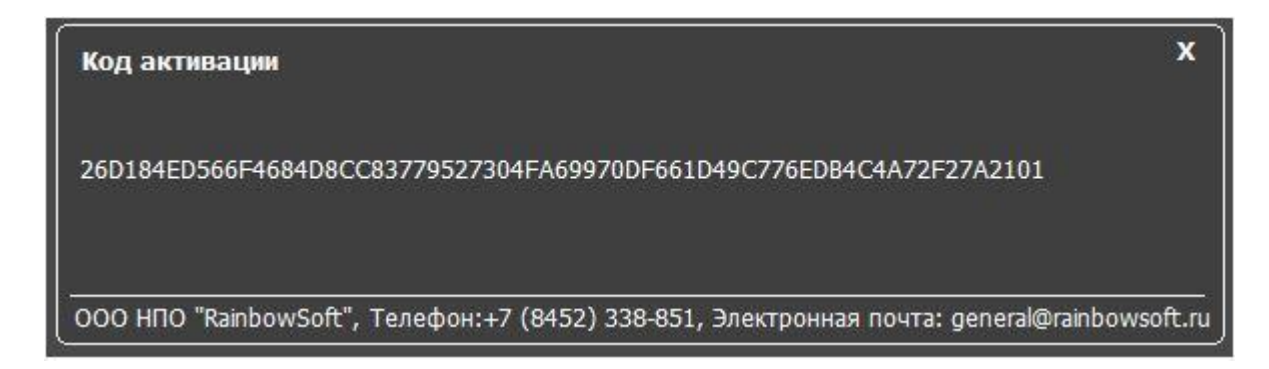

Скопируйте данный код.

3. Отправьте письмо на повторное получение ключа лицензии на почту <u>general@rainbowsoft.ru</u>. В это письмо вставьте код активации, который скопировали на шаге **2**.

Когда придет ключ лицензии, его необходимо переместить на компьютер, куда переустанавливаете программу.

В папку: C:\Program Files (x86)\RainbowSoft\PDDserver\Examinator.

Шаблон письма находится на следующей странице. Внесите данные Вашей компании и причину переустановки программы.

## ЧПОУ "УЧЕБНЫЙ ЦЕНТР "АВТОВИРАЖ"

ИНН 6614005259, КПП 661701001, 624940, ОБЛАСТЬ СВЕРДЛОВСКАЯ, ГОРОД ВОЛЧАНСК, УЛИЦА ПРОЛЕТАРСКАЯ, д.5А

Исх: №\_\_\_\_от\_\_\_\_

Директору ООО НПО

«\_\_\_\_» \_\_\_\_\_ 2017г.

"РэйнбовСофт"

Рябову А.В.

Заявление

Прошу Вас повторно предоставить ключ лицензии на МИАС «Спектр». Программный компонент «Экзаменационная работа» на \_\_5\_\_ мест кандидатов программного комплекса «Спектр ПДД», (Раздел Транспортные средства, Самоходные машины, Перевозка опасных грузов, Маломерные суда) приобретенного по договору № 485 от 17.01.17 г. в связи с модернизацией оборудования на месте экзаменатора.

Должность /

(подпись)

(ФИО)

- 4. На компьютере где установлена программа «Экзаменационный класс»:
  - 4.1. Нажмите в левом нижнем углу кнопку «Пуск». В поиске введите «Службы», нажмите левой кнопкой «мышки».

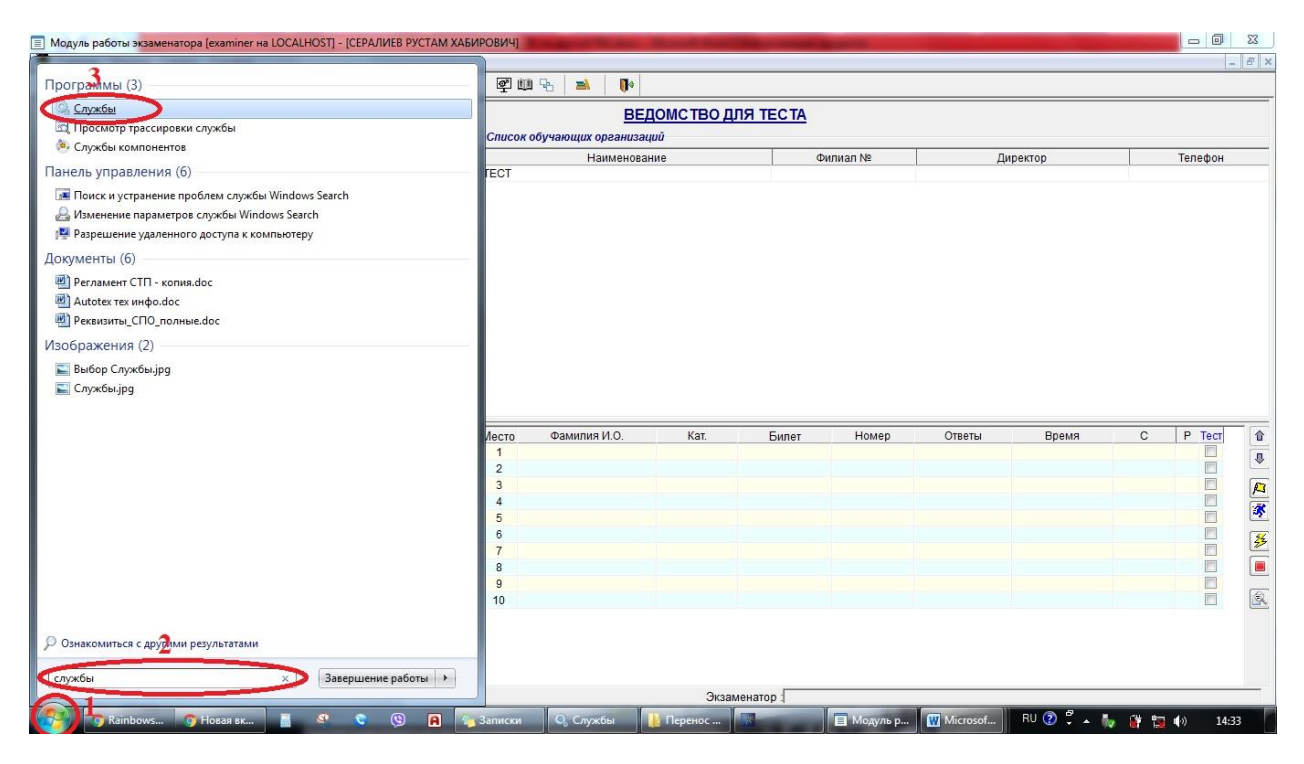

4.2. В открывшемся окне «Службы» пролистайте страницу ниже до службы RBS\_EC\_MySql.

| Файл Действие     | Вид Справка          |                     |              |            |             |                  |   |
|-------------------|----------------------|---------------------|--------------|------------|-------------|------------------|---|
| (= =) 📅 🗔 🛛       | a 🔒 🛛 🖬 🕨 🔳 🖬        | 6                   |              |            |             |                  |   |
| лужбы (локальные) | C                    |                     |              |            |             |                  |   |
| ,                 | RBS EC MySOL 2       | Имя                 | Описание     | Состояние  | Тип запуска | Вход от имени    |   |
| 1000              | insolecompose 2      | OpenVPN Service     |              |            | Bruusia     | Покальная сис    |   |
| C                 | Остановить службу    | Oracle ORCL VSS     |              |            | Вручную     | Локальная сис    |   |
|                   | прила службу         | OracleDBConsole     |              |            | Автоматиче  | Локальная сис    |   |
|                   | Перезапустить службу | OracleJobSchedul    |              | Работает   | Автоматиче  | Локальная сис    |   |
|                   |                      | OracleMTSRecove     |              | raconact   | Автоматиче  | Porantus circ.   |   |
|                   |                      | CracleOraDb11g      |              |            | Browna      | Локальная сис    |   |
|                   |                      | OracleOraDb11g      |              |            | Автоматице  | Локальная сис    |   |
|                   |                      | OracleSepticeOBCI   |              |            | Автоматиче  | Локальная сис    | - |
|                   |                      | Parental Controls   | Эта стокб    |            | Britishao   | Локальная слу    |   |
|                   |                      | C Plug-and-Play     | Позволяет    | Работает   | Автоматице  | Локальная сис    |   |
|                   |                      | anostaresal-v64-9 6 | Provides re  | Paforaer   | Автоматиче  | Сетевая служба   |   |
|                   |                      | Ouality Windows     | Quality Wi   | Paddraer   | Brownoo     | Покальная слу    |   |
|                   |                      | C RRS 56 minute/    | Anache/2     | Работает   | APTOMATINUE | 10konstan ciya   |   |
|                   |                      | RRS FC MUSOL        | Apacito Zini | Paboraer   | Автоматиче  | Покальная сис    |   |
|                   |                      | REPEARADAL PS       |              | Работает   | Автоматиче  | Локальная сисы   |   |
|                   |                      | C Rudfrd            |              | Tuooruer   | Brunning    | Покальная сис    |   |
|                   |                      | Shine Undater       | Enabler th   | 1          | Astonation  | Poranewan cuc    |   |
|                   |                      | C Superfetch        | Поллержи     | Работает   | Автоматиче  | Локальная сис    |   |
|                   |                      | TeamViewer 13       | TeamView     | Paforaer   | Автоматиче  | Покальная сис    |   |
|                   |                      | Windows Audio       | Vopasaeu     | Patientaer | Автоматиче  | Poranewan cmu    |   |
|                   |                      | Windows CardSna     | Это обеся    | Paddraei   | Britishing  | Локальная сис    |   |
|                   |                      | Windows Driver F    | Vanagage     | Работает   | Автоматица  | Покальная сис    |   |
|                   |                      | Windows Live ID S   | Включает     | Paforaer   | Автоматиче  | Локальная сис    |   |
|                   |                      | Windows Search      | Инлексир     | Работает   | Автоматиче  | Локальная сис    |   |
|                   |                      | WMI Performance     | Provider p   | Tuoonach   | Bower       | Локальная сис    |   |
|                   |                      | Vander Browrer II   | Полаержи     |            | Astonation  | Локальная сис.   |   |
|                   |                      | а Автонастройка W   | Эта стокб    | Работает   | Автоматиче  |                  |   |
|                   |                      | О Автономина фай    | Стокба ав    | Pañoraer   | Автоматиче  | Покальная сис    |   |
|                   |                      | Автономпые фай      | Агент сти    | rauuraer   | Renamera    | Coronana concela |   |
|                   |                      | Алент защиты сет    | Free City    | Deferre    | Бручную     |                  |   |

4.3. Остановите данную службу, нажав левую кнопку «мышки».

| Службы                                | The second second second second | and the second second se |             |                |  |
|---------------------------------------|---------------------------------|----------------------------------------------------------------------------------------------------|-------------|----------------|--|
| Файл Действие Вид Справка             |                                 |                                                                                                    |             |                |  |
|                                       |                                 |                                                                                                    |             |                |  |
|                                       |                                 |                                                                                                    |             |                |  |
| ужбы (локальные) О Службы (локальные) |                                 |                                                                                                    |             |                |  |
| RBS_EC_MySQL 2                        | Имя Описан                      | ие Состояние                                                                                                    | Тип запуска | Вход от имени  |  |
|                                       | OpenVPN Service                 |                                                                                                    | Вручную     | Локальная сис  |  |
| Остановить службу                     | G Oracle ORCL VSS               |                                                                                                    | Вручную     | Локальная сис  |  |
| Пополалистить сложби                  | OracleDBConsole                 |                                                                                                    | Автоматиче  | Локальная сис  |  |
| перезапустите служоу                  | Q OracleJobSchedul              | Работает                                                                                                    | Автоматиче  | Локальная сис  |  |
|                                       | OracleMTSRecove                 |                                                                                                    | Автоматиче  | Локальная сис  |  |
|                                       | OracleOraDb11g                  |                                                                                                    | Вручную     | Локальная сис  |  |
|                                       | G OracleOraDb11g                |                                                                                                    | Автоматиче  | Локальная сис  |  |
|                                       | OracleServiceORCL               |                                                                                                    | Автоматиче  | Локальная сис  |  |
|                                       | Parental Controls Эта слу       | жб                                                                                                    | Вручную     | Локальная слу  |  |
|                                       | Plug-and-Play Позвол            | яет Работает                                                                                                    | Автоматиче  | Локальная сис  |  |
|                                       | apostaresal-x64-9.6 Provide     | s re Работает                                                                                                    | Автоматиче  | Сетевая служба |  |
|                                       | Quality Windows Quality         | Wi                                                                                                    | Вручную     | Локальная слу  |  |
|                                       | RPC EC Apache2.2 Apache         | /2 Работает                                                                                                    | Автоматиче  | Локальной      |  |
|                                       | RBS EC MySQL                    | Работает                                                                                                    | Автоматиче  | Локальная сис  |  |
|                                       | NOS NOS NEARN PS                | Работает                                                                                                    | Автоматиче  | Локальная след |  |
|                                       | Rudfrd                          | -                                                                                                    | Вручную     | Локальная сис  |  |
|                                       | Skype Updater Enables           | th                                                                                                    | Автоматиче  | Локальная сис  |  |
|                                       | Superfetch Поддер               | жи Работает                                                                                                    | Автоматиче  | Локальная сис  |  |
|                                       | TeamViewer 13 TeamV             | ew Работает                                                                                                    | Автоматиче  | Локальная сис  |  |
|                                       | Windows Audio Управл            | ен Работает                                                                                                    | Автоматиче  | Локальная слу  |  |
|                                       | Windows CardSpa Это об          | сп                                                                                                    | Вручную     | Локальная сис  |  |
|                                       | 🤹 Windows Driver F Управл       | ен Работает                                                                                                    | Автоматиче  | Локальная сис  |  |
|                                       | 🔍 Windows Live ID S Включ       | ет Работает                                                                                                    | Автоматиче  | Локальная сис  |  |
|                                       | Windows Search Индеко           | ир Работает                                                                                                    | Автоматиче  | Локальная сис  |  |
|                                       | WMI Performance Provide         | s p                                                                                                    | Вручную     | Локальная сис  |  |
|                                       | 🔍 Yandex.Browser U Поддер       | жи                                                                                                    | Автоматиче  | Локальная сис  |  |
|                                       | Автонастройка W Эта слу         | жб Работает                                                                                                    | Автоматиче  | Локальная слу  |  |
|                                       | 🔍 Автономные фай Служб          | ав Работает                                                                                                    | Автоматиче  | Локальная сис  |  |
|                                       | 🔍 Агент защиты сет Агент с      | лу                                                                                                    | Вручную     | Сетевая служба |  |
|                                       |                                 |                                                                                                    | Programme   | Common and the |  |

4.4. Дождитесь когда, остановится служба.

| Службы                                       | State of the local division of the local division of the local div | States and the second second se | The second second |                |   |
|----------------------------------------------|----------------------------------------------------------------------------------------------------|----------------------------------------------------------------------------------------------------|-------------------|----------------|---|
| Файл Действие Вид Справка                    |                                                                                                    |                                                                                                    |                   |                |   |
| (= =) 💽 🖸 💁 📴 📰 🕨 🔳 💵                        | • · · · · · · · · · · · · · · · · · · ·                                                                                                    |                                                                                                    |                   |                |   |
| Службы (локалы)                              |                                                                                                    |                                                                                                    |                   |                |   |
|                                              | Описани                                                                                                    | е Состояние                                                                                                    | Тип запуска       | Вход от имени  | 1 |
| Ларавличе Служови                            | псе Ерд., Сохране                                                                                                    | H                                                                                                    | Вручную           | Локальная сис  |   |
| Попытка остановить следующую службу на Локал | ьный компьютер ware Pr Office So                                                                                                    | ft Работает                                                                                                    | Вручную           | Сетевая служба |   |
| 1                                            | Bervice                                                                                                    |                                                                                                    | Вручную           | Локальная сис  |   |
| RBS_EC_MySQL                                 | CL SS                                                                                                    |                                                                                                    | Вручную           | Локальная сис  |   |
|                                              | on ole                                                                                                    |                                                                                                    | Автоматиче        | Локальная сис  |   |
|                                              | ic edul                                                                                                    | Работает                                                                                                    | Автоматиче        | Локальная сис  |   |
|                                              | Recove                                                                                                    |                                                                                                    | Автоматиче        | Локальная сис  |   |
| Закрыть                                      | Db11g                                                                                                    |                                                                                                    | Вручную           | Локальная сис  |   |
|                                              | 2b11g                                                                                                    |                                                                                                    | Автоматиче        | Локальная сис  |   |
|                                              | CracleServiceORCL                                                                                                    |                                                                                                    | Автоматиче        | Локальная сис  |   |
|                                              | 🔍 Parental Controls Эта служ                                                                                                    | ю                                                                                                    | Вручную           | Локальная слу  |   |
|                                              | Rig-and-Play Позволя                                                                                                    | ет Работает                                                                                                    | Автоматиче        | Локальная сис  |   |
|                                              | apostgresql-x64-9.6 Provides                                                                                                    | re Работает                                                                                                    | Автоматиче        | Сетевая служба |   |
|                                              | 🔍 Quality Windows Quality V                                                                                                    | Vi                                                                                                    | Вручную           | Локальная слу  |   |
|                                              | RBS_EC_Apache2.2 Apache/                                                                                                    | 2 Работает                                                                                                    | Автоматиче        | Локальная сис  |   |
|                                              | RBS_EC_MySQL                                                                                                    | Работает                                                                                                    | Автоматиче        | Локальная сис  |   |
|                                              | RBS_WWW_RS                                                                                                    | Работает                                                                                                    | Автоматиче        | Локальная сис  |   |
|                                              | Rudfrd                                                                                                    |                                                                                                    | Вручную           | Локальная сис  |   |
|                                              | Skype Updater Enables 1                                                                                                    | h                                                                                                    | Автоматиче        | Локальная сис  |   |
|                                              | 🔍 Superfetch Поддер>                                                                                                    | и Работает                                                                                                    | Автоматиче        | Локальная сис  |   |
|                                              | 🔅 TeamViewer 13 TeamVie                                                                                                    | w Работает                                                                                                    | Автоматиче        | Локальная сис  |   |
|                                              | 🔍 Windows Audio Управле                                                                                                    | н Работает                                                                                                    | Автоматиче        | Локальная слу  |   |
|                                              | 🖏 Windows CardSpa Это обес                                                                                                    | п                                                                                                    | Вручную           | Локальная сис  |   |
|                                              | 🧠 Windows Driver F Управле                                                                                                    | н Работает                                                                                                    | Автоматиче        | Локальная сис  |   |
|                                              | 🦓 Windows Live ID S Включа                                                                                                    | т Работает                                                                                                    | Автоматиче        | Локальная сис  |   |
|                                              | 🖏 Windows Search Индекси                                                                                                    | р Работает                                                                                                    | Автоматиче        | Локальная сис  |   |
|                                              | 🔍 WMI Performance Provides                                                                                                    | p                                                                                                    | Вручную           | Локальная сис  |   |
|                                              | 🥋 Yandex.Browser U Поддер>                                                                                                    | и Работает                                                                                                    | Автоматиче        | Локальная сис  |   |
|                                              | 🦓 Автонастройка W Эта служ                                                                                                    | б Работает                                                                                                    | Автоматиче        | Локальная слу  |   |
|                                              | 🥋 Автономные фай Служба                                                                                                    | ав Работает                                                                                                    | Автоматиче        | Локальная сис  |   |

5. Нажмите в левом нижнем углу кнопку «Пуск». Выберите пункт «Компьютер».

| 🔳 Mo                                     | одуль работы экзаменатора [examiner на LOO | ALHOST] - [CEPA] AM                           | ХАБИРОВИЧ] | Statement Statement | Survey of Street Street | -       | -          |             |         |        |         | 23    |
|------------------------------------------|--------------------------------------------|-----------------------------------------------|------------|---------------------|-------------------------|---------|------------|-------------|---------|--------|---------|-------|
|                                          |                                            | 2 2                                           |            |                     |                         |         |            |             |         |        |         | - 8 × |
|                                          | Mozilla Firefox                            |                                               | Q (1)      |                     |                         |         |            |             |         |        |         |       |
|                                          | StarUML                                    | rseraliev                                     |            | BE                  | домство для             | A TECTA |            |             |         |        |         |       |
|                                          |                                            | Логолиенты                                    | писок      | обучающих организа  | ций                     |         |            |             |         |        |         |       |
| 0                                        | PL-SQL Developer                           | Activities                                    |            | Наименова           | ние                     | Φ       | илиал №    | Дире        | стор    |        | Телефон |       |
|                                          | NetBeans IDE 8.0                           | Изображения                                   | ECT        |                     |                         |         |            |             |         |        |         |       |
| 4                                        | <sub>p</sub> QIP 2012                      | Музыка                                        | _          |                     |                         |         |            |             |         |        |         |       |
| 2                                        | CRM_RBSVf92cshsUfnb                        | Компьютер                                     | <u>_</u> 2 |                     |                         |         |            |             |         |        |         |       |
|                                          | MicroSIP                                   | Панель управления                             |            |                     |                         |         |            |             |         |        |         |       |
|                                          | LibreOffice 4.4                            | Устроиства и принтеры<br>Программы по умолизи |            |                     |                         |         |            |             |         |        |         |       |
| 9                                        | Viber                                      | Справка и подлержка                           | into a     |                     |                         |         |            |             |         |        |         |       |
| 63                                       | Paint                                      | •                                             |            |                     |                         |         |            |             |         |        |         |       |
| 1                                        | Camtasia Studio 7                          | · Careful States of Careful                   | 0070       | Фамилия И О         | Кат                     | Билот   | Номер      | OTRATLI     | Bnaws   | C      | P Terr  |       |
|                                          |                                            |                                               | 1          | •ummin///.o.        | Non.                    | DWITET  | Tomop      | Olderbi     | Dpellin | 0      |         |       |
| <                                        | TeamViewer 13                              |                                               | 2          |                     |                         |         |            |             |         |        |         | ~     |
| 0                                        |                                            |                                               | 3          |                     |                         |         |            |             |         |        |         | R     |
|                                          | Нарушения ФВФ                              |                                               | 4          |                     |                         |         |            |             |         |        |         | *     |
| 0                                        | Claure                                     |                                               | 6          |                     |                         |         |            |             |         |        |         |       |
| 6                                        | Skype                                      |                                               | 7          |                     |                         |         |            |             |         |        |         | 53    |
| 6                                        | Internet Explorer                          | •                                             | 8          |                     |                         |         |            |             |         |        |         |       |
|                                          |                                            |                                               | 9          |                     |                         |         |            |             |         |        |         | [     |
| e al al al al al al al al al al al al al | utl_pump.exe - Ярлык                       |                                               | 10         |                     |                         |         |            |             |         |        |         | 154   |
| •                                        | Все программы                              |                                               |            |                     |                         |         |            |             |         |        |         |       |
| H                                        | ไลมัฒน กรณะกลุงพงษม สำนักษ                 | Завершение работы                             |            |                     |                         |         |            |             |         |        |         |       |
|                                          |                                            |                                               |            |                     | Экзаме                  | натор : |            |             |         |        |         | _     |
| Ta                                       | Rainbowso О Новая вкл                      | A (2) 📀 🔍 🖪                                   | С Записки  | О. Службы           | Перенос Б               | 1       | 🗿 Экзамена | W Microsoft | EN 📀 🕇  | ~ # fr | 10) 14  | :49   |

5.1. Перейдите в папку: Локальный диск (С:)\RBS\_EC\_www

| /порядочить 👻 🔭 Открыть | Добавить в библиотеку 🔻 Общий дос | туп 👻 Файлы совм | естимости Новая | папка  | 8== • | • 🗖 |
|-------------------------|-----------------------------------|------------------|-----------------|--------|-------|-----|
| 🔆 Избранное             | Имя                               | Дата изменения   | Тип             | Размер |       |     |
| 😻 Dropbox               | 🎉 _Full_TeX                       | 23.03.2015 15:29 | Папка с файлами |        |       |     |
| 〕 Загрузки              | 1                                 | 25.06.2015 16:54 | Папка с файлами |        |       |     |
| 🔛 Недавние места        | 👪 ATI                             | 07.08.2010 10:28 | Папка с файлами |        |       |     |
| 🔜 Рабочий стол          | BACKUP                            | 10.01.2018 11:02 | Папка с файлами |        |       |     |
|                         | 🎉 bea                             | 28.10.2011 16:07 | Папка с файлами |        |       |     |
| Библиотеки              | 🔒 dell                            | 26.11.2014 13:44 | Папка с файлами |        |       |     |
| 🚔 Apps                  | 🎉 Device                          | 28.04.2015 9:39  | Папка с файлами |        |       |     |
| Видео                   | ESD                               | 03.05.2016 12:52 | Папка с файлами |        |       |     |
| 🖹 Документы             | 🔰 ICQ                             | 20.04.2015 16:41 | Папка с файлами |        |       |     |
| 🔤 Изображения           | 🍺 inetpub                         | 14.06.2011 15:31 | Папка с файлами |        |       |     |
| 🕽 Музыка                | 퉬 Install                         | 14.07.2017 10:33 | Папка с файлами |        |       |     |
|                         | 腸 instantclient                   | 02,10,2017 9:41  | Папка с файлами |        |       |     |
| Домашняя группа         | 📕 KAV                             | 18.10.2010 14:52 | Папка с файлами |        |       |     |
|                         | LJP1100_P1560_P1600_Full_Solution | 16.05.2017 10:47 | Папка с файлами |        |       |     |
| Компьютер               | MSOCache                          | 24.10.2015 12:44 | Папка с файлами |        |       |     |
| Докальный диск (С:)     | 퉬 OpenSSL-Win64                   | 18.12.2015 10:56 | Папка с файлами |        |       |     |
| 🚽 Локальный диск (D:)   | PDD2014                           | 09.06.2015 12:27 | Папка с файлами |        |       |     |
| 🕘 rbs (\\storage) (Z:)  | 🔒 Perl                            | 16.09.2011 12:51 | Папка с файлами |        |       |     |
| 🖁 Redmi Note 3          | 퉬 php                             | 20.04.2015 16:29 | Папка с файлами |        |       |     |
|                         | 퉬 Program Files                   | 20.11.2017 10:58 | Папка с файлами |        |       |     |
| Сеть                    | 퉬 Program Files (x86)             | 10.01.2018 10:27 | Папка с файлами |        |       |     |
|                         | 퉬 ProgramData                     | 10.01.2018 10:41 | Папка с файлами |        |       |     |
|                         | Rainban Cafe                      | 01.08.2016 12:22 | Папка с файлами |        |       |     |
|                         | RBS_EC_www                        | 10.01.2018 11:00 | Папка с файлами |        |       |     |
|                         | In Ter                            | 25.07.2017 10:19 | Папка с файлами |        |       |     |
|                         | 길 TeamViewer                      | 29.03.2017 19:02 | Папка с файлами |        |       |     |
|                         | TEMP                              | 10.01.2018 10:28 | Папка с файлами |        |       |     |

MySql\MySql Server 4.1.

Скопируйте папку data на флеш-карту и перенесите эти данные на другой компьютер, куда переустанавливаете программу.

| Избранное         Имя         Дата изменения         Тип         Размер           © Dropbox         Ibin         1001.2018.11:00         Патка с файлами           © Baryaku         Idaa         1001.2018.14:43         Патка с файлами           © Heapene wercra         © Doos         1001.2018.14:43         Патка с файлами           © Padoumi Cron         © Embedded         1001.2018.11:01         Патка с файлами           © Borgono         © Embedded         1001.2018.11:01         Патка с файлами           © Monreeu         © include         1001.2018.11:01         Патка с файлами           © Marco         © mysql-test         1001.2018.11:01         Патка с файлами           © Boace         © mysql-test         1001.2018.11:02         Патка с файлами           © Mospowerriai         © scripts         1001.2018.11:02         Патка с файлами           © Josopowerriai         © scripts         1001.2018.11:02         Патка с файлами           © Mospowerriai         © scripts         1001.2018.11:02         Патка с файлами           © Mospowerriai         © scripts         1001.2018.11:02         Патка с файлами           Ø Mospowerriai         © scripts         1001.2018.11:02         Патка с файлами           Ø Mospoweriai         © scripts </th <th>Абраннос         Имя         Дата изменения         Тип         Размер           Огорьох         bin         10.01.2018.11:00         Папка с файлами           Загрузки         data         10.01.2018.11:43         Папка с файлами           Недение места         Dos         Dos         10.01.2018.11:43         Папка с файлами           Рабочий стол         Embedded         10.01.2018.11:41         Папка с файлами           Рабочий стол         Embedded         10.01.2018.11:01         Папка с файлами           Рабочий стол         Embedded         10.01.2018.11:01         Папка с файлами           Рабочий стол         Embedded         10.01.2018.11:01         Папка с файлами           Рабочий стол         Enthecdued         10.01.2018.11:01         Папка с файлами           Рабочий стол         Enthecdued         10.01.2018.11:01         Папка с файлами           Видео         Bingel+test         10.01.2018.11:02         Папка с файлами           Видео         Insigh-test         10.01.2018.11:02         Папка с файлами           Изображения         Is share         10.01.2018.11:02         Папка с файлами           Изображения         Is share         10.01.2018.11:02         Папка с файлами  </th> <th></th>                      | Абраннос         Имя         Дата изменения         Тип         Размер           Огорьох         bin         10.01.2018.11:00         Папка с файлами           Загрузки         data         10.01.2018.11:43         Папка с файлами           Недение места         Dos         Dos         10.01.2018.11:43         Папка с файлами           Рабочий стол         Embedded         10.01.2018.11:41         Папка с файлами           Рабочий стол         Embedded         10.01.2018.11:01         Папка с файлами           Рабочий стол         Embedded         10.01.2018.11:01         Папка с файлами           Рабочий стол         Embedded         10.01.2018.11:01         Папка с файлами           Рабочий стол         Enthecdued         10.01.2018.11:01         Папка с файлами           Рабочий стол         Enthecdued         10.01.2018.11:01         Папка с файлами           Видео         Bingel+test         10.01.2018.11:02         Папка с файлами           Видео         Insigh-test         10.01.2018.11:02         Папка с файлами           Изображения         Is share         10.01.2018.11:02         Папка с файлами           Изображения         Is share         10.01.2018.11:02         Папка с файлами                                                                                                    |  |
|----------------------------------------------------------------------------------------------------|----------------------------------------------------------------------------------------------------|--|
| Dropbox         Ibin         10.01.2018 11:00         Патка с файлами           Bargenue Mecra         Dods         10.01.2018 14:43         Патка с файлами           Heapenue Mecra         Dods         10.01.2018 11:01         Патка с файлами           Pedocymic con         Embedded         10.01.2018 11:01         Патка с файлами           Deformorecu         Embedded         10.01.2018 11:01         Патка с файлами           Budonorecu         Embedded         10.01.2018 11:01         Патка с файлами           Budonorecu         Embedded         10.01.2018 11:01         Патка с файлами           Budonorecu         Embedded         10.01.2018 11:01         Патка с файлами           Budono         Important         Embedded         10.01.2018 11:01         Патка с файлами           Budono         Important         Embedded         10.01.2018 11:02         Патка с файлами           Mosparenti         Important         Embedded         10.01.2018 11:02         Патка с файлами           Mosparenti         Important         Enclose         Important         Important           Mosparenti         Important         Enclose         Important         Important           Mosparenti         Important <thimportant< th=""> <thimportant< th=""> <th< th=""><th>Dropbox         bin         10.01.2018.11.00         Папка с файлами           Загрузки         dat         10.01.2018.11.43         Папка с файлами           Недание места         Docs         10.01.2018.11.43         Папка с файлами           Ребочий стол         Embedded         10.01.2018.11.61         Папка с файлами           Рабочий стол         Embedded         10.01.2018.11.61         Папка с файлами           Рабочий стол         Embedded         10.01.2018.11.61         Папка с файлами           Рабочий стол         Embedded         10.01.2018.11.61         Папка с файлами           Рабочий стол         Embedded         10.01.2018.11.61         Папка с файлами           Рабочий стол         Embedded         10.01.2018.11.61         Папка с файлами           Дару         Embedded         10.01.2018.11.61         Папка с файлами           Видео         Emps1-test         10.01.2018.11.62         Папка с файлами           Документы         Exps1-test         10.01.2018.11.62         Папка с файлами           Изображения         Exps1-test         10.01.2018.11.62         Папка с файлами           Изображения         Exps1-test         10.01.2018.11.62         Папка с файлами</th><th></th></th<></thimportant<></thimportant<> | Dropbox         bin         10.01.2018.11.00         Папка с файлами           Загрузки         dat         10.01.2018.11.43         Папка с файлами           Недание места         Docs         10.01.2018.11.43         Папка с файлами           Ребочий стол         Embedded         10.01.2018.11.61         Папка с файлами           Рабочий стол         Embedded         10.01.2018.11.61         Папка с файлами           Рабочий стол         Embedded         10.01.2018.11.61         Папка с файлами           Рабочий стол         Embedded         10.01.2018.11.61         Папка с файлами           Рабочий стол         Embedded         10.01.2018.11.61         Папка с файлами           Рабочий стол         Embedded         10.01.2018.11.61         Папка с файлами           Дару         Embedded         10.01.2018.11.61         Папка с файлами           Видео         Emps1-test         10.01.2018.11.62         Папка с файлами           Документы         Exps1-test         10.01.2018.11.62         Папка с файлами           Изображения         Exps1-test         10.01.2018.11.62         Папка с файлами           Изображения         Exps1-test         10.01.2018.11.62         Папка с файлами                                                                                                    |  |
| Загружи         Idaa         10.01.2018 144.3         Папка с файлами           Надзение места         Docs         10.01.2018 11.01         Папка с файлами           Рабочий скол         Embedded         10.01.2018 11.01         Папка с файлами           Библютеки         Embedded         10.01.2018 11.01         Папка с файлами           Apps         Embedded         10.01.2018 11.01         Папка с файлами           Видео         Emples         10.01.2018 11.01         Папка с файлами           Документы         Escripts         10.01.2018 11.02         Папка с файлами           Документы         Escripts         10.01.2018 11.02         Папка с файлами           Музыка         Escripts         10.01.2018 11.02         Папка с файлами           Изображения         Escripts         10.01.2018 11.02         Папка с файлами           Музыка         Escripts         10.01.2018 11.02         Папка с файлами           COPVING         06.11.2006 18.24         Файл         19 K5           Документы         Escripts         10.01.2018 11.02         Папка с файлами           Mysuka         GOPVING         06.11.2006 18.24         Файл         19 K5           Докашияя группа         ExCEPTIONS-CLIENT         06.11.2006 18.24 <td< td=""><td>Загрузки         I data         10.01.2018 14:43         Папка с файлами           Недавние места         Docs         10.01.2018 11:01         Папка с файлами           Рабочий стол         Embedded         10.01.2018 11:01         Папка с файлами           облиотеки         include         10.01.2018 11:01         Папка с файлами           облиотеки         include         10.01.2018 11:01         Папка с файлами           двидо         include         10.01.2018 11:01         Папка с файлами           двидо         include         10.01.2018 11:01         Папка с файлами           Документы         include         10.01.2018 11:02         Папка с файлами           Изображения         is scripts         10.01.2018 11:02         Папка с файлами           Изображения         is scripts         10.01.2018 11:02         Папка с файлами           Изображения         is scripts         10.01.2018 11:02         Папка с файлами</td><td></td></td<>                                                                                                    | Загрузки         I data         10.01.2018 14:43         Папка с файлами           Недавние места         Docs         10.01.2018 11:01         Папка с файлами           Рабочий стол         Embedded         10.01.2018 11:01         Папка с файлами           облиотеки         include         10.01.2018 11:01         Папка с файлами           облиотеки         include         10.01.2018 11:01         Папка с файлами           двидо         include         10.01.2018 11:01         Папка с файлами           двидо         include         10.01.2018 11:01         Папка с файлами           Документы         include         10.01.2018 11:02         Папка с файлами           Изображения         is scripts         10.01.2018 11:02         Папка с файлами           Изображения         is scripts         10.01.2018 11:02         Папка с файлами           Изображения         is scripts         10.01.2018 11:02         Папка с файлами                                                                                                    |  |
| Недзение места         Dots         10.01.2018 11.01         Палка с файлами           Рабочий стол         Embedded         10.01.2018 11.01         Палка с файлами           Библиотеки         Embedded         10.01.2018 11.01         Палка с файлами           Арр         Include         10.01.2018 11.01         Палка с файлами           Видео         Include         10.01.2018 11.01         Палка с файлами           Документа         Include         10.01.2018 11.02         Палка с файлами           Документа         Include         10.01.2018 11.02         Палка с файлами           Музыка         Include         10.01.2018 11.02         Палка с файлами           Музыка         Include         10.01.2018 11.02         Палка с файлами           / Документа         Include         10.01.2018 11.02         Палка с файлами           / Музыка         Include         10.01.2018 11.02         Палка с файлами           / Орожина прина         Include         10.01.2018 11.02         Палка с файлами           / Орожина прина         Include         10.01.2018 11.02         Палка с файлами           / Орожина прина         Include         06.11.2006 18.24         Файл         19 КБ           / Орожина прина         Include 18.24         Фай                                                                                                    | Недавние места         DOCS         0.01.2018 11.01         Папка с файлами           Рабочий стол         Embedded         10.01.2018 11.01         Папка с файлами           Grourescu         Embedded         10.01.2018 11.01         Папка с файлами           Grourescu         include         10.01.2018 11.01         Папка с файлами           Apps         include         10.01.2018 11.01         Папка с файлами           Buqeo         mysql-test         10.01.2018 11.02         Папка с файлами           Документы         is scripts         10.01.2018 11.02         Папка с файлами           Изображения         is share         10.01.2018 11.02         Папка с файлами           Изображения         is share         10.01.2018 11.02         Папка с файлами                                                                                                    |  |
| ■ Рабочий стол         ■ Embedded         10.01.2018 11.01         Патка с файлами           ■ виблиотеки         ■ include         10.01.2018 11.01         Патка с файлами           ■ Арря         ■ include         10.01.2018 11.01         Патка с файлами           ■ Арря         ■ include         10.01.2018 11.01         Патка с файлами           ■ Арря         ■ include         10.01.2018 11.01         Патка с файлами           ■ Видео         ■ mysql-test         10.01.2018 11.02         Патка с файлами           ■ Документві         ■ scripts         10.01.2018 11.02         Патка с файлами           ■ Морбажения         ■ scripts         10.01.2018 11.02         Патка с файлами           ■ Морбажения         ■ scripts         10.01.2018 11.02         Патка с файлами           ■ More for an end of the end of the e                                                                                                    | Pa6o-wnik cron         Embedded         10.01.2018.11.01         Πапка с файлами           Ghurotecu         Embedded         10.01.2018.13.01         Папка с файлами           Apps         include         10.01.2018.13.01         Папка с файлами           Apps         ibit         10.01.2018.13.01         Папка с файлами           Apps         ibit         10.01.2018.13.01         Папка с файлами           Apps         ibit         10.01.2018.11.01         Папка с файлами           Apps         ibit         10.01.2018.11.02         Папка с файлами           Apps         ibit         10.01.2018.11.02         Папка с файлами           Apps/methi         ibit         10.01.2018.11.02         Папка с файлами           Apps/methi         ibit         10.01.2018.11.02         Папка с файлами           Apps/methi         ibit         10.01.2018.11.02         Папка с файлами           Apps/methi         ibit         10.01.2018.11.02         Папка с файлами           Apps/methi         ibit         10.01.2018.11.02         Папка с файлами           Apps/methi         ibit         10.01.2018.11.02         Папка с файлами                                                                                                    |  |
| Выблиотеки         Include         10.01.2018 13:00         Папка с файлами           Аррз         Include         10.01.2018 11:01         Папка с файлами           Видео         In mysql-test         10.01.2018 11:02         Папка с файлами           Видео         In mysql-test         10.01.2018 11:02         Папка с файлами           Видео         In mysql-test         10.01.2018 11:02         Папка с файлами           Изображения         Is scripts         10.01.2018 11:02         Папка с файлами           Изображения         Is scripts         10.01.2018 11:02         Папка с файлами           Изображения         Is scripts         10.01.2018 11:02         Папка с файлами           Докушиняя группа         Is cpl-bench         10.01.2018 11:02         Папка с файлами           Докушиняя группа         Is CCPVTING         06.11.2006 18:24         Φайл         9 K5           Докушиняя rpynna         IS CEPTITONS-CLIENT         06.11.2006 18:24         Φайл         6 K5           Monuserep         my-iniegini         06.11.2006 18:24         Φайл         10 K5           Докушина пристисс(C)         my-iniegini         06.11.2006 18:24         Φайл         10 K5           Докушина пристисс(C)         my-iniegini         06.11.2006 18:24         Φαй                                                                                                    | Acps         1001/2018 13:10         Папка с файлами           Acps         1001/2018 11:01         Папка с файлами           Bugeo         1001/2018 11:01         Папка с файлами           Acps/s         1001/2018 11:01         Папка с файлами           Bugeo         1001/2018 11:02         Папка с файлами           Acps/settrai         1001/2018 11:02         Папка с файлами           Acps/settrai         1001/2018 11:02         Папка с файлами           Acps/settrai         1001/2018 11:02         Папка с файлами           VBo6paxetuna         1001/2018 11:02         Папка с файлами           VBs/settrai         1001/2018 11:02         Папка с файлами                                                                                                    |  |
| Библиотеки         Linclude         10.01.2018 11:01         Пагка с файлами           Фррз         Ibb         10.01.2018 11:02         Пагка с файлами           Видео         Impsq1test         10.01.2018 11:02         Пагка с файлами           Документы         Impsq1test         10.01.2018 11:02         Пагка с файлами           Изображения         Impsq1test         10.01.2018 11:02         Пагка с файлами           Изображения         Impsq1test         10.01.2018 11:02         Пагка с файлами           Изображения         Impsq1test         10.01.2018 11:02         Пагка с файлами           Окражения         Impsq1test         10.01.2018 11:02         Пагка с файлами           Окражения         Impsq1test         10.01.2018 11:02         Пагка с файлами           Operating repyrina         ExcEPTIONS-CLIENT         06.11.2006 18:24         Файл         19 K5           Компьютер         Impsq1test         00.07.2014 14:09         Φайл         10 K5           Impsq1test         06.11.2006 18:24         Φайл         10 K5           Impsq1test         06.11.2006 18:24         Φайл         10 K5           Impsq1test         06.11.2006 18:24         Φайл         10 K5           Impsq1test         06.11.2006 18:24         Φа                                                                                                    | кблиотеки         I include         100.12018 11:01         Папка с файлами           Аррs         Ibb         100.12018 11:01         Папка с файлами           Видео         Ibps:         100.12018 11:02         Папка с файлами           Документа         Ibps:         100.12018 11:02         Папка с файлами           Музеква         Ispate         100.12018 11:02         Папка с файлами           Музеква         Ispate         100.12018 11:02         Папка с файлами                                                                                                    |  |
| Apps         Ibb         10.01.2018 11.01         Патка с файлами           Видео         Immunolity         Immunolity         Immunolity         Immunolity         Immunolity           Документы         Immunolity         Immunolity <thimmunolity< th=""> <thimmun< td=""><td>Аррз         Ibb         10.01.2018.11.01         Папка с файлами           Видео         mysql-test         10.01.2018.11.02         Папка с файлами           Документы         scripts         10.01.2018.11.02         Папка с файлами           Изображения         share         10.01.2018.11.02         Папка с файлами           Изображения         share         10.01.2018.11.02         Папка с файлами</td><td></td></thimmun<></thimmunolity<>                                                                                                    | Аррз         Ibb         10.01.2018.11.01         Папка с файлами           Видео         mysql-test         10.01.2018.11.02         Папка с файлами           Документы         scripts         10.01.2018.11.02         Папка с файлами           Изображения         share         10.01.2018.11.02         Папка с файлами           Изображения         share         10.01.2018.11.02         Папка с файлами                                                                                                    |  |
| Видео         Imysql-test         10.01.2018 11.02         Патка с файлами           Документы         Scripts         10.01.2018 11.02         Патка с файлами           Изображения         Isshare         10.01.2018 11.02         Патка с файлами           Музыка         sql-bench         10.01.2018 11.02         Патка с файлами           Домашняя группа         SCEPTIONS-CLIENT         06.11.2006 18:24         Файл         19 K5           Компьютер         my-incide-heavy-46.ini         06.11.2006 18:24         Файл         11 NT         5 K5           Доказыный диск (C)         my-incide-heavy-46.ini         06.11.2006 18:24         Файл         NT         5 K5                                                                                                    | Видео<br>Документы<br>Документы<br>Документ |  |
| Документы         is scripts         10.01.2018 11.02         Пагка с файлами           Изборжения         is scripts         10.01.2018 11.02         Пагка с файлами           Изборжения         is scripts         10.01.2018 11.02         Пагка с файлами           Музыка         is scripts         10.01.2018 11.02         Пагка с файлами           СОРУЛОБ         06.11.2006 18.24         Файл         19 КБ           Домашняя группа         ССЕРТОЛУ-СЦЕИТ         06.11.2006 18.24         Файл         6 КБ           тулі         ЗО.07.2014 14.09         Файл         10 КБ           Компьютер         тум-inodb-heavy-4Gini         06.11.2006 18.24         Файл         10 КБ           Докульный диск (С)         тум-inodb-heavy-4Gini         06.11.2006 18.24         Файл         11 КГ           Докульный диск (С)         тум-inodb-heavy-4Gini         06.11.2006 18.24         Файл         11 КГ                                                                                                    | Документы J scripts 10.01.2018 11.92 Папка с файлами<br>Изображения J share 10.01.2018 11.92 Папка с файлами<br>Музыка J sql-bench 10.01.2018 11.92 Папка с файлами                                                                                                    |  |
| Дзображения         Ishare         10.01.2018 11.02         Патка с файлами           Музыка         Isql-bench         10.01.2018 11.02         Патка с файлами           Орузька         COPYING         06.11.2006 18.24         Файл         19 КБ           Домашняя группа         EXCEPTIONS-CLIENT         06.11.2006 18.24         Файл         6 КБ           упулі         30.07.2014 14.09         Файл         10 КБ           Компьютер         my-inodb-heavy-4G.ini         06.11.2006 18.24         Файл         10 КБ           Доказнявий диск (C)         my-inodb-heavy-4G.ini         06.11.2006 18.24         Файл         11 Кб                                                                                                    | Изображения 🔒 share 10.01.2018 11.92 Папка с файлами<br>Музыка 🔒 sql-bench 10.01.2018 11.92 Папка с файлами                                                                                                    |  |
| Музыка         Isql-bench         10.01.2018 11:02         Папка с файлавин           Орузика         СОРУНОБ         06.11.2006 18:24         Файл         19 КБ           Домашияя группа         EXCEPTIONS-CLIENT         06.11.2006 18:24         Файл         6 КБ           упулі         30.07.2014 14:09         Файл         10 КБ           Компьютер         my-inodb-heavy-4G.ini         06.11.2006 18:24         Файл "INI"         5 КБ           Доказиняй диск (C)         my-inodb-heavy-4G.ini         06.11.2006 18:24         Файл "INI"         21 КБ                                                                                                    | Музыка 🔒 sql-bench 10.01.2018 11:02 Папка с файлами                                                                                                    |  |
| Домашняя группа         СОРУТИG         06.11.2006.18.24         Файл         19 КБ           Домашняя группа         СКСЕРТІОNS-CLIENT         06.11.2006.18.24         Файл         6 КБ           тумлі         30.07.2014.14.04         Файл         10 КБ           Компьютер         тум-інподь-heavy-4G.ini         06.11.2006.18.24         Файл         1NT         5 КБ           Докальный дисс (С.)         тум-innodb-heavy-4G.ini         06.11.2006.18.24         Файл         1NT         2 КБ                                                                                                    |                                                                                                    |  |
| Домашняя группа         EXCEPTIONS-CLIENT         06.11.2006 18.24         Файл         6 КБ           my.ini         30.07.2014 14.09         Файл         10 КБ           Komnьютер         my-huge.ini         06.11.2006 18.24         Файл         10 КБ           Докальный диск (C.)         my-innodb-heavy-4G.ini         06.11.2006 18.24         Файл         11 M           Докальный диск (C.)         my-innodb-heavy-4G.ini         06.11.2006 18.24         Файл         11 M                                                                                                    | СОРУІНО 06.11.2006 18:24 Файл 19.КБ                                                                                                    |  |
| my.ini         30.07.2014 14.09         Φωίω "ΙΝΙ"         10 K5           Kowneworep         my-huge.ini         06.11.2006 18.24         Φωίω "ΙΝΙ"         5 K5           Jocansenia Auror (C)         my-inodb-heavy-4G.ini         06.11.2006 18.24         Φωίω "ΙΝΙ"         21 K5                                                                                                    | омашняя группа EXCEPTIONS-CLIENT 06.11.2006 18:24 Файл 6 КБ                                                                                                    |  |
| Компьютер         my-huge.ini         06.11.2005.18.24         Файл. "INI"         5 КБ           Докланьный диск (C:)         my-innodb-heavy-4G.ini         06.11.2005.18.24         Файл. "INI"         21 КБ                                                                                                    | 📄 my.ini 30.07.2014 14:09 Φайл "INI" 10 КБ                                                                                                    |  |
| Локальный диск (C:)     my-innodb-heavy-4Gini     06.11.2006 18.24     Файл "INI"     21 К5     Стативной диск (C:)                                                                                                    | омпьютер 📄 my-huge.ini 06.11.2006.18:24 Файл "INI" 5 КБ                                                                                                    |  |
|                                                                                                    | Локальный диск (C:) 📄 my-innodb-heavy-4G.ini 06.11.2006 18:24 Файл "INI" 21 КБ                                                                                                    |  |
| локальный диск (D:)my-large.ini0011.200618:2408ил_INI5 К.Б                                                                                                    | Локальный диск (D:) 📄 my-large.ini 06.11.2006.18:24 Файл "INI" 5 КБ                                                                                                    |  |
| 🕎 rbs (\\storage) (Z:) 📄 my-medium.ini 06.11.2006 18:24 Φαίλη "ΙΝΙ" 5 Κδ                                                                                                    | rbs (\\storage) (Z) 📄 my-medium.ini 06.11.2006 18:24 Φαιλη "ΙΝΙ" 5 Κ5                                                                                                    |  |
| 🔮 Redmi Note 3 📄 my-small.ini 0611.2006 18:24 Φείλη "ΙΝΙ" 3 ΚΒ                                                                                                    |                                                                                                    |  |
|                                                                                                    | my-smallini 06.11.2006 18:24 @au/r 1NF 3 Kb                                                                                                    |  |
| I Сеть                                                                                                    | Recaminates                                                                                                    |  |

- 6. На компьютере, где переустанавливаете программу «Экзаменационный класс»:
  - 6.1. Нажмите в левом нижнем углу кнопку «Пуск». В поиске введите «Службы», нажмите левой кнопкой «мышки».

|                                                                                |                                                               | ВЕД                  | омство дл | <del>Я ТЕСТА</del> |         |        |        |   |         |
|--------------------------------------------------------------------------------|---------------------------------------------------------------|----------------------|-----------|--------------------|---------|--------|--------|---|---------|
| а просмотр трассировки служові<br>Службы компонентов                           | Список                                                        | обучающих организаци | ıŭ        |                    |         | -      |        |   |         |
|                                                                                |                                                               | Наименован           | ие        | Φ                  | илиал № | Ди     | ректор |   | Телефон |
| нель управления (о)                                                            | IECI                                                          |                      |           |                    |         |        |        |   |         |
| Поиск и устранение проблем службы Windows Search                               |                                                               |                      |           |                    |         |        |        |   |         |
| ý Изменение параметров службы Windows Search                                   |                                                               |                      |           |                    |         |        |        |   |         |
| Разрешение удаленного доступа к компьютеру                                     |                                                               |                      |           |                    |         |        |        |   |         |
| ументы (б)                                                                     |                                                               |                      |           |                    |         |        |        |   |         |
| Регламент СТП - копия.doc                                                      |                                                               |                      |           |                    |         |        |        |   |         |
| Autotex тех инфо.doc                                                           |                                                               |                      |           |                    |         |        |        |   |         |
|                                                                                |                                                               |                      |           |                    |         |        |        |   |         |
| Реквизиты_СПО_полные.doc                                                       |                                                               |                      |           |                    |         |        |        |   |         |
| ] Реквизиты_СПО_полные.doc<br>юбражения (2)                                    |                                                               |                      |           |                    |         |        |        |   |         |
| Реквизиты_СПО_полные.doc<br>ображения (2)<br>   Выбор Службы ілд               |                                                               |                      |           |                    |         |        |        |   |         |
| ] Реквизиты_СПО_полные.doc<br>ображения (2)<br>                                |                                                               |                      |           |                    |         |        |        |   |         |
| Реквизиты_СПО_полные.doc<br>бражения (2)<br>Выбор Службыјрд<br>Службыјрд       |                                                               |                      |           |                    |         |        |        |   |         |
| Реквизиты_СПО_полные.doc<br>бражения (2)<br>Выбор Службыјрд<br>Службыјрд       |                                                               | damage 110           | 1/10      |                    | Hener   | 000000 | Pesse  |   | D. Torr |
| Реквизиты_СПО_полные.doc<br>бражения (2)<br>Выбор Службыјрд<br>Службыјрд       | Лесто                                                         | Фамилия И.О.         | Кат.      | Билет              | Номер   | Ответы | Время  | C | P Tecr  |
| Реквизиты_СПО_полные.doc<br>бражения (2)<br>Выбор Службыјрд<br>Службыјрд       | Aecro<br>1<br>2                                               | Фамилия И.О.         | Кат.      | Билет              | Номер   | Ответы | Время  | С | P Tecr  |
| Реквизиты_СПО_полные.doc<br>бражёния (2)<br>Выбор Службы.jpg<br>Службы.jpg     | <u>Аесто</u><br>1<br>2<br>3                                   | Фамилия И.О.         | Кат.      | Билет              | Номер   | Ответы | Время  | С | P Tect  |
| Реклизть_СПО_полные.doc<br>бражения (2)<br>Выбор Службыјрд<br>Службыјрд        | <u>Mecro</u><br>1<br>2<br>3<br>4                              | Фамилия И.О.         | Kar.      | Билет              | Номер   | Ответы | Время  | С | P Tect  |
| Реквизиты_СПО_полные.doc<br>бражения (2)<br>Выбор Службыјрд<br>Службыјрд       | Aecro<br>1<br>2<br>3<br>4<br>5                                | Фамилия И.О.         | Кат.      | Билет              | Номер   | Ответы | Время  | С | P Tect  |
| Реквизиты_СПО_полные.doc<br>бражения (2)<br>Выбор Службыјрд<br>Службыјрд       | Mecro<br>1<br>2<br>3<br>4<br>5<br>6<br>7                      | Фамилия И.О.         | Кат.      | Билет              | Номер   | Ответы | Время  | С | P Tect  |
| Рекензиты_СПО_полные.doc<br>бражения (2)<br> Выбар Службыјрд<br>  Службыјрд    | Mecro<br>1<br>2<br>3<br>4<br>5<br>6<br>7<br>8                 | Фамилия И.О.         | Кат.      | Билет              | Номер   | Ответы | Время  | C | P Tect  |
| ] Реканзиты_СПО_полные.doc<br>збражения (2)<br>                                | Mecro<br>1<br>2<br>3<br>4<br>5<br>6<br>7<br>8<br>9            | Фамилия И.О.         | Kar.      | Билет              | Номер   | Ответы | Время  | C | P Tect  |
| Рекизиты_СПО,полные.doc<br>ображения (2)<br>   Выбор Службыјрд<br>   Службыјрд | Aecto<br>1<br>2<br>3<br>4<br>5<br>6<br>7<br>8<br>9<br>9<br>10 | Фамилия И.О.         | Kar.      | Билет              | Номер   | Ответы | Время  | C |         |
| Рекизиты_СПО_полные.doc<br>Iбражения (2)<br>Выбор Службыјрд<br>Службыјрд       | Mecro<br>1<br>2<br>3<br>4<br>5<br>6<br>7<br>8<br>9<br>10      | Фамилия И.О.         | Кат.      | Билет              | Номер   | Ответы | Время  | C | P Tect  |
| Реквизиты_СПО_полные.doc<br>бражения (2)<br>Выбор Службыјрд<br>Службыјрд       | Mecro<br>1<br>2<br>3<br>4<br>5<br>6<br>7<br>8<br>9<br>10      | Фамилия И.О.         | Kar.      | Билет              | Номер   | Ответы | Время  | C | P Tecr  |

6.2. В открывшемся окне «Службы» пролистайте страницу ниже до службы RBS\_EC\_MySql.

| 🔍 Службы           |                          | 10000                                                                                                    | Personal Property lies | -           | -                   |             |                | — D — X |
|--------------------|--------------------------|----------------------------------------------------------------------------------------------------|------------------------|-------------|---------------------|-------------|----------------|---------|
| Файл Действие      | Вид Справка              |                                                                                                    |                        |             |                     |             |                |         |
|                    |                          | B <b>B</b> 11 18                                                                                                    |                        |             |                     |             |                |         |
|                    |                          | -                                                                                                    |                        |             |                     |             |                |         |
| Службы (локальные) | 🔘 Службы (л              | окальные)                                                                                                    | (                      | 2           |                     |             |                |         |
|                    | RBS_EC_MySQL             | 2                                                                                                    | Имя                    | Описание    | Состояние           | Тип запуска | Вход от имени  | 2       |
|                    |                          | -                                                                                                    | OpenVPN Service        |             |                     | Вручную     | Локальная сис  |         |
|                    | Остановить служ          | кбу                                                                                                    | Gracle ORCL VSS        |             |                     | Вручную     | Локальная сис  |         |
|                    |                          | лужоу                                                                                                    | CracleDBConsole        |             |                     | Автоматиче  | Локальная сис  |         |
|                    | <u>Insperingentie</u> es | il in the second second s | GracleJobSchedul       |             | Работает            | Автоматиче  | Локальная сис  |         |
|                    |                          |                                                                                                    | CracleMTSRecove        |             |                     | Автоматиче  | Локальная сис  |         |
|                    |                          |                                                                                                    | OracleOraDb11g         |             |                     | Вручную     | Локальная сис  |         |
|                    |                          |                                                                                                    | GracleOraDb11g         |             |                     | Автоматиче  | Локальная сис  | -       |
|                    |                          |                                                                                                    | CracleServiceORCL      |             |                     | Автоматиче  | Локальная сис  |         |
|                    |                          |                                                                                                    | Rental Controls        | Эта служб   |                     | Вручную     | Локальная слу  |         |
|                    |                          |                                                                                                    | Riug-and-Play          | Позволяет   | Работает            | Автоматиче  | Локальная сис  |         |
|                    |                          |                                                                                                    | apostgresql-x64-9.6    | Provides re | Работает            | Автоматиче  | Сетевая служба |         |
|                    |                          |                                                                                                    | Quality Windows        | Quality Wi  | and an and a second | Вручную     | Локальная слу  |         |
|                    |                          |                                                                                                    | REC. SC_Apachez.2      | Apache/2    | Работает            | Автоматиче  | Локальных      |         |
|                    |                          |                                                                                                    | RBS_EC_MySQL           |             | Работает            | Автоматиче  | Локальная сис  |         |
|                    |                          |                                                                                                    | AND MANAN PS           |             | Работает            | Автоматиче  | Локальна неш   |         |
|                    |                          |                                                                                                    | 🔍 Rudfrd               |             | 4                   | Вручную     | Локальная сис  |         |
|                    |                          |                                                                                                    | Skype Updater          | Enables th  | 1                   | Автоматиче  | Локальная сис  |         |
|                    |                          |                                                                                                    | Superfetch             | Поддержи    | Работает            | Автоматиче  | Локальная сис  |         |
|                    |                          |                                                                                                    | 🔅 TeamViewer 13        | TeamView    | Работает            | Автоматиче  | Локальная сис  |         |
|                    |                          |                                                                                                    | 🔍 Windows Audio        | Управлен    | Работает            | Автоматиче  | Локальная слу  |         |
|                    |                          |                                                                                                    | 🔍 Windows CardSpa      | Это обесп   |                     | Вручную     | Локальная сис  |         |
|                    |                          |                                                                                                    | 🔅 Windows Driver F     | Управлен    | Работает            | Автоматиче  | Локальная сис  |         |
|                    |                          |                                                                                                    | 🔍 Windows Live ID S    | Включает    | Работает            | Автоматиче  | Локальная сис  |         |
|                    |                          |                                                                                                    | 🖓 Windows Search       | Индексир    | Работает            | Автоматиче  | Локальная сис  |         |
|                    |                          |                                                                                                    | 🔍 WMI Performance      | Provides p  |                     | Вручную     | Локальная сис  |         |
|                    |                          |                                                                                                    | 🔍 Yandex.Browser U     | Поддержи    |                     | Автоматиче  | Локальная сис  |         |
|                    |                          |                                                                                                    | 端 Автонастройка W      | Эта служб   | Работает            | Автоматиче  | Локальная слу  |         |
|                    |                          |                                                                                                    | 🧟 Автономные фай       | Служба ав   | Работает            | Автоматиче  | Локальная сис  |         |
|                    |                          |                                                                                                    | 🔍 Агент защиты сет     | Агент слу   |                     | Вручную     | Сетевая служба |         |
|                    |                          |                                                                                                    | 🤹 Агент политики I     | Безопасно   | Работает            | Вручную     | Сетевая служба | -       |
| < III >            | Расширенный /            | (Стандартный/                                                                                                    | 2                      |             |                     |             |                |         |

6.3. Остановите данную службу, нажав левую кнопку «мышки».

| айл Действие    | Вид Справка          |                        |               |           |             |                                                                                                    |  |
|-----------------|----------------------|------------------------|---------------|-----------|-------------|----------------------------------------------------------------------------------------------------|--|
|                 | a 🔒 🔽 📰 🕨 🔳 💷        |                        |               |           |             |                                                                                                    |  |
| хбы (докальные) |                      |                        |               |           |             |                                                                                                    |  |
|                 | Службы (локальные)   | - (                    |               |           | 1           | water and the second second second second second second second second second second second second second second                                                                                                    |  |
|                 | RBS_EC_MySQL         | Имя                    | Описание      | Состояние | Тип запуска | Вход от имени                                                                                                    |  |
| -               |                      | CopenVPN Service       |               |           | Вручную     | Локальная сис                                                                                                    |  |
|                 | Остановить службу    | Cracle ORCL VSS        |               |           | Вручную     | Локальная сис                                                                                                    |  |
|                 | Перезапустить службу | CracleDBConsole        |               |           | Автоматиче  | Локальная сис                                                                                                    |  |
|                 |                      | 🔐 OracleJobSchedul     |               | Работает  | Автоматиче  | Локальная сис                                                                                                    |  |
|                 |                      | OracleMTSRecove        |               |           | Автоматиче  | Локальная сис                                                                                                    |  |
|                 |                      | 🙆 OracleOraDb11g       |               |           | Вручную     | Локальная сис                                                                                                    |  |
|                 |                      | Q OracleOraDb11g       |               |           | Автоматиче  | Локальная сис                                                                                                    |  |
|                 |                      | CracleServiceORCL      |               |           | Автоматиче  | Локальная сис                                                                                                    |  |
|                 |                      | Real Parental Controls | Эта служб     |           | Вручную     | Локальная слу                                                                                                    |  |
|                 |                      | Q Plug-and-Play        | Позволяет     | Работает  | Автоматиче  | Локальная сис                                                                                                    |  |
|                 |                      | a postaresal-x64-9.6   | Provides re   | Работает  | Автоматиче  | Сетевая служба                                                                                                    |  |
|                 |                      | Quality Windows        | Quality Wi    |           | Вручную     | Локальная слу                                                                                                    |  |
|                 |                      | RRS FE augure/ /       | Anache/2      | Работает  | Автоматиче  | 10XXXXXXXXXXXXXXXXXXXXXXXXXXXXXXXXXXXX                                                                                                    |  |
|                 |                      | CORRES EC MUSOL        | ripuerie, zim | Paforaer  | Автоматиче  | Локарыная сис                                                                                                    |  |
|                 |                      | E BERNARAN RS          |               | Работает  | Автоматине  | Локальная                                                                                                    |  |
|                 |                      | C Rudfrd               |               | TUOUTUCT  | Bouuna      | Deventues of the second second s |  |
|                 |                      | Clone Undater          | Enabler th    | 1         | Astonation  | Revenue and Care                                                                                                    |  |
|                 |                      | Cuporfatch             |               | Daferrar  | Автоматиче  |                                                                                                    |  |
|                 |                      | Transland 12           | Тоддержи      | Paddraer  | Автоматиче  | Revenues even                                                                                                    |  |
|                 |                      | A I camviewer 15       | Teamview      | Padotaet  | Автоматиче  | локальная сис                                                                                                    |  |
|                 |                      | Windows Audio          | эправлен      | Работает  | Автоматиче  | локальная слу                                                                                                    |  |
|                 |                      | Windows CardSpa        | Это обесп     |           | Вручную     | Локальная сис                                                                                                    |  |
|                 |                      | Windows Driver F       | Управлен      | Работает  | Автоматиче  | Локальная сис                                                                                                    |  |
|                 |                      | Windows Live ID S      | Включает      | Работает  | Автоматиче  | Локальная сис                                                                                                    |  |
|                 |                      | Windows Search         | Индексир      | Работает  | Автоматиче  | Локальная сис                                                                                                    |  |
|                 |                      | WMI Performance        | Provides p    |           | Вручную     | Локальная сис                                                                                                    |  |
|                 |                      | 🖓 Yandex.Browser U     | Поддержи      |           | Автоматиче  | Локальная сис                                                                                                    |  |
|                 |                      | 🧠 Автонастройка W      | Эта служб     | Работает  | Автоматиче  | Локальная слу                                                                                                    |  |
|                 |                      | 🔍 Автономные фай       | Служба ав     | Работает  | Автоматиче  | Локальная сис                                                                                                    |  |
|                 |                      | 🔍 Агент защиты сет     | Агент слу     |           | Вручную     | Сетевая служба                                                                                                    |  |
|                 |                      | 🖄 Агент политики I     | Безопасно     | Работает  | Вручную     | Сетевая служба                                                                                                    |  |

- 7. Откройте флеш-карту или другой носитель информации, на который скопировали папку data на шаге **5.1**.
  - 7.1. Нажмите в левом нижнем углу кнопку «Пуск». Выберите пункт «Компьютер».

| Модуль работы экзаменатора [examin | er на LOCALH | OST] - [CEPA/ CO TAM X  | АБИРОВИЧ]        | State of Concession, name | Manual Street Street | -       |            |           |        |       | - 0                     | 23    |
|------------------------------------|--------------|-------------------------|------------------|---------------------------|----------------------|---------|------------|-----------|--------|-------|-------------------------|-------|
| Mozilla Firefox                    |              |                         | e m              | a 🛋 📭                     |                      |         |            |           |        |       |                         | - 8 × |
| StarUML                            |              | rseraliev               |                  | BE                        | домство для          | TECTA   |            |           |        |       |                         |       |
|                                    |              | Локументы               | писок об         | учающих организа          | ций                  |         |            |           |        |       |                         |       |
| PL-SQL Developer                   |              |                         |                  | Наименова                 | зние                 | Φ       | илиал №    | Дирек     | тор    |       | Телефон                 |       |
| NetBeans IDE 8.0                   |              | Изображения             | ECT              |                           |                      |         |            |           |        |       |                         |       |
| QIP 2012 بر                        |              | Музыка                  |                  |                           |                      |         |            |           |        |       |                         |       |
| CRM_RBSVf92cshsUfnb                |              | Компьютер               | _ <sup>2</sup> 2 |                           |                      |         |            |           |        |       |                         |       |
|                                    |              | Панель управления       |                  |                           |                      |         |            |           |        |       |                         |       |
| LibreOffice 4.4                    |              | Устроиства и принтеры   |                  |                           |                      |         |            |           |        |       |                         |       |
| Viber                              |              | Справиз и познержиз     | ю                |                           |                      |         |            |           |        |       |                         |       |
| 🗭 Paint                            | ,            | Ciperio in Inspectation |                  |                           |                      |         |            |           |        |       |                         |       |
| Camtasia Studio 7                  | ,            | ALC: No. 1 144          | есто             | Фамилия И.О.              | Кат.                 | Билет   | Номер      | Ответы    | Время  | С     | P Tecr                  | 6     |
|                                    |              |                         | 1                |                           |                      |         |            |           |        |       |                         |       |
| TeamViewer 13                      |              |                         | 2                |                           |                      |         |            |           |        |       |                         |       |
| 🔍 Нарушения ФВФ                    |              |                         | 4                |                           |                      |         |            |           |        |       |                         | 44    |
|                                    |              |                         | 5                |                           |                      |         |            |           |        |       |                         | -     |
| S Skype                            |              |                         | 6                |                           |                      |         |            |           |        |       |                         | 23    |
|                                    |              |                         | 7                |                           |                      |         |            |           |        |       |                         |       |
| Internet Explorer                  | ,            |                         | 9                |                           |                      |         |            |           |        |       |                         |       |
| 🞯 utl_pump.exe - Ярлык             |              |                         | 10               |                           |                      |         |            |           |        |       |                         |       |
| • Все программы                    |              |                         |                  |                           |                      |         |            |           |        |       |                         |       |
| Найми программы и файлы            | Q            | Завершение работы 👂     |                  |                           |                      |         |            |           |        |       |                         |       |
|                                    |              |                         |                  |                           | Экзаме               | натор : |            |           |        |       |                         |       |
| Rainbowso 🧿 Новая в                | кл           | a 🥴 🗧 😰                 | алиски           | О, Службы                 | 🚺 Перенос Б          |         | 🐺 Экзамена | Microsoft | EN 😧 🛱 | - 🗰 😘 | <ul> <li>14:</li> </ul> | :49   |

Перейдите в папку: Локальный диск (C:)\RBS\_EC\_www\MySql\MySql Server 4.1. Вставьте папку data.

- 8. Повторите шаг 6.1 и 6.2.
  - 8.1. Запустите службу RBS\_EC\_MySql, нажав левую кнопку «мышки».

| Службы           | and the second second | and the second second second |                       | The other Designation of the local division of the local divisione | The second second second second second second second second second second second second second second second s | States -    | Contraction of Contraction of Contra |   |
|------------------|-----------------------|------------------------------|-----------------------|----------------------------------------------------------------------------------------------------|----------------------------------------------------------------------------------------------------|-------------|----------------------------------------------------------------------------------------------------|---|
| Файл Действие Е  | вид Справка           |                              |                       |                                                                                                    |                                                                                                    |             |                                                                                                    |   |
| (+ -) 🖬 🖬 🖸      | 🔒 🛛 🖬 📄               | • II I>                      |                       |                                                                                                    |                                                                                                    |             |                                                                                                    |   |
| 😩 Службы (локалы | О Службы (ло          | жальные)                     |                       |                                                                                                    |                                                                                                    |             |                                                                                                    |   |
|                  | RBS EC MySOL          | 2                            | Имя                   | Описание                                                                                                    | Состояние                                                                                                    | Тип запуска | Вход от имени                                                                                                    |   |
|                  |                       | 4                            | G Office Source Eng.  | Сохранен                                                                                                    |                                                                                                    | Вручную     | Локальная сис                                                                                                    |   |
|                  | Запустить служб       | y)                           | Q. Office Software Pr | Office Soft                                                                                                    | Работает                                                                                                    | Вручную     | Сетевая служба                                                                                                    |   |
|                  |                       |                              | CopenVPN Service      |                                                                                                    |                                                                                                    | Вручную     | Локальная сис                                                                                                    |   |
|                  |                       |                              | Gracle ORCL VSS       |                                                                                                    |                                                                                                    | Вручную     | Локальная сис                                                                                                    |   |
|                  |                       |                              | OracleDBConsole       |                                                                                                    |                                                                                                    | Автоматиче  | Локальная сис                                                                                                    |   |
|                  |                       |                              | CracleJobSchedul      |                                                                                                    | Работает                                                                                                    | Автоматиче  | Локальная сис                                                                                                    |   |
|                  |                       |                              | CracleMTSRecove       |                                                                                                    |                                                                                                    | Автоматиче  | Локальная сис                                                                                                    | = |
|                  |                       |                              | QuarteOraDb11g        |                                                                                                    |                                                                                                    | Вручную     | Локальная сис                                                                                                    | 1 |
|                  |                       |                              | OracleOraDb11g        |                                                                                                    |                                                                                                    | Автоматиче  | Локальная сис                                                                                                    |   |
|                  |                       |                              | OracleServiceORCL     |                                                                                                    |                                                                                                    | Автоматиче  | Локальная сис                                                                                                    |   |
|                  |                       |                              | Parental Controls     | Эта служб                                                                                                    |                                                                                                    | Вручную     | Локальная слу                                                                                                    |   |
|                  |                       |                              | Regional Play         | Позволяет                                                                                                    | Работает                                                                                                    | Автоматиче  | Локальная сис                                                                                                    |   |
|                  |                       |                              | a postaresal-x64-9.6  | Provides re                                                                                                    | Работает                                                                                                    | Автоматиче  | Сетевая служба                                                                                                    |   |
|                  |                       |                              | Quality Windows       | Quality Wi                                                                                                    |                                                                                                    | Вручную     | Локальная слу                                                                                                    |   |
|                  |                       |                              | RBS EC Anache2 2      | Anneline                                                                                                    | T NO TO A LOCAL                                                                                                |             | Покальная сис                                                                                                    |   |
|                  |                       |                              | ARBS EC MySOL         |                                                                                                    |                                                                                                    | Автоматиче  | Локальная сис                                                                                                    |   |
|                  |                       |                              | CRES WITH RS          | _                                                                                                    | Работает                                                                                                    | ARTOMOTIVO  | Constrained ChC                                                                                                    |   |
|                  |                       |                              | Rudfrd                |                                                                                                    | 1                                                                                                    | Вручную     | Локальная сис                                                                                                    |   |
|                  |                       |                              | 🔍 Skype Updater       | Enables th                                                                                                    | -                                                                                                    | Автоматиче  | Локальная сис                                                                                                    |   |
|                  |                       |                              | 端 Superfetch          | Поддержи                                                                                                    | Работает                                                                                                    | Автоматиче  | Локальная сис                                                                                                    |   |
|                  |                       |                              | 🔍 TeamViewer 13       | TeamView                                                                                                    | Работает                                                                                                    | Автоматиче  | Локальная сис                                                                                                    |   |
|                  |                       |                              | 🔅 Windows Audio       | Управлен                                                                                                    | Работает                                                                                                    | Автоматиче  | Локальная слу                                                                                                    |   |
|                  |                       |                              | 端 Windows CardSpa     | Это обесп                                                                                                    |                                                                                                    | Вручную     | Локальная сис                                                                                                    |   |
|                  |                       |                              | Windows Driver F      | Управлен                                                                                                    | Работает                                                                                                    | Автоматиче  | Локальная сис                                                                                                    |   |
|                  |                       |                              | 🖓 Windows Live ID S   | Включает                                                                                                    | Работает                                                                                                    | Автоматиче  | Локальная сис                                                                                                    |   |
|                  |                       |                              | Kindows Search        | Индексир                                                                                                    | Работает                                                                                                    | Автоматиче  | Локальная сис                                                                                                    |   |
|                  |                       |                              | WMI Performance       | Provides p                                                                                                    |                                                                                                    | Вручную     | Локальная сис                                                                                                    |   |
|                  |                       |                              | Kandex.Browser U      | Поддержи                                                                                                    | Работает                                                                                                    | Автоматиче  | Локальная сис                                                                                                    |   |
|                  |                       |                              | Автонастройка W       | Эта служб                                                                                                    | Работает                                                                                                    | Автоматиче  | Локальная слу                                                                                                    |   |
|                  |                       |                              | Автономные фай        | Служба ав                                                                                                    | Работает                                                                                                    | Автоматиче  | Локальная сис                                                                                                    | - |
| < F              | Расширенный /         | Стандартный /                |                       |                                                                                                    |                                                                                                    |             |                                                                                                    |   |

База данных перенесена на новый компьютер.

Вы настроили работу программы.